# **Card Data Format**

## CARD DATA STRING

| TRACK 1 |             |    | TRACK 2 |             | TRACK 3 |    |             |    |
|---------|-------------|----|---------|-------------|---------|----|-------------|----|
|         |             |    |         |             |         |    |             |    |
| SS      | TRACK1 DATA | ES | SS      | TRACK2 DATA | ES      | SS | TRACK3 DATA | ES |
|         |             |    |         |             |         |    |             |    |
| %       | TRACK1 DATA | ?  | ;       | TRACK2 DATA | ?       | +  | TRACK3 DATA | ?  |

?

?

?

### TRACK 1

| % | CARD ID |
|---|---------|
|   |         |

- 1. SS is the start sentinel ( % ).
- 2. ES is the end sentinel (?).
- 3. Card Id up to 76 alphanumeric data characters.

## **TRACK 2**

CARD ID

- 1. SS is the start sentinel (;).
- 2. ES is the end sentinel (?).
- 3. Card Id up to 37 numeric data characters.

## TRACK 3

+

| Track 3 Thrift     |     |
|--------------------|-----|
| Bits Per Inch      | 210 |
| Bits Per Character | 5   |
| Numeric Characters | 107 |

- 1. SS is the start sentinel (+).
- 2. ES is the end sentinel (  $\ref{eq:sentence}$  ).

3. Card Id up to 104 numeric data characters.

CARD ID

Note: Track 3 can read both ISO TK3 format and ISO TK1 format.

## Option

## **iBUTTON DATA STRING:**

| STATUS |            | DS1990A 48-Bit Serial Number             |   |
|--------|------------|------------------------------------------|---|
| STATUS | ] 61<br>75 | 5 : iButton Press<br>5 : iButton Release |   |
| а      | @          | DS1990A 48-Bit Serial Number             | ? |
|        |            |                                          |   |
| u      | @          | DS1990A 48-Bit Serial Number             | ? |

| Track 1 IATA            |     |
|-------------------------|-----|
| Bits Per Inch           | 210 |
| Bits Per Character      | 7   |
| Alphanumeric Characters | 79  |

Track 2 ABA

75

5

40

**Bits Per Inch** 

**Bits Per Character** 

**Numeric Characters** 

## **Demo Software**

Apply the bundled disk no. 5296 to begin with the demo software.

| ■ MSR Configure V1.1R3                                                 |                         |
|------------------------------------------------------------------------|-------------------------|
| Product Name<br>Firmware Serial Number<br>Firmware Version<br>COM Port |                         |
| MARD                                                                   | Cache Mode for speed up |
| START<br>MSR                                                           | Vrite                   |
| CONFIGURE<br>SOFTWARE                                                  | Read                    |
|                                                                        | Test Mode               |
|                                                                        | Scan                    |
|                                                                        | Exit                    |

STEP 1 : Run MSR Configure

STEP 2 : Choose PS/2 or COM port and press "Scan" ,connect the MSR220/250 reader.

| Firmware Serial Nume<br>Firmware Versi<br>COM Pe | me MSR250-50-P,05A<br>er ROM-T0742<br>lon V1.02r5<br>FF PS/2 |          |            |
|--------------------------------------------------|--------------------------------------------------------------|----------|------------|
| Magnetic Card                                    | iButton                                                      | Package  |            |
| General                                          | R\$232(UART)                                                 | Keyboard | Open       |
| Interface                                        |                                                              |          | Save       |
| Buzzer                                           |                                                              | •        |            |
| Feed Back                                        | K -                                                          | NAK      | Cache Mode |
|                                                  |                                                              |          | Write      |
|                                                  |                                                              |          | Read       |
|                                                  |                                                              |          | Default    |
|                                                  |                                                              |          |            |
|                                                  |                                                              |          | Test Mode  |
|                                                  |                                                              | (        | Test Mode  |
| 9:04:40 - Begin PS/2<br>9:04:41 - Found MSP2     | communication                                                | (        | Test Mode  |

### STEP3 : Click "Read" ,scan the MSR220/250 reader parameter.

| General :<br>Interface : MSR Interface is being detecter<br>Buzzer : Choose buzzer enable or disable<br>Feed Back : Set MSR output data ,waiting f<br>Show 'Error' message if no r | ed.<br>le.<br>For feedback from the terminal.<br>reaction from MSR |
|----------------------------------------------------------------------------------------------------|--------------------------------------------------------------------|
| m MSR Configure V1.1R3                                                                                                    |                                                                    |
| Product Name MSR250-50-P,USA<br>Firmware Serial Number ROM-T0742<br>Firmware Version V1.02r5<br>COM Port PS/2<br>Magnetic Card iButton Pack.                                       | age                                                                |
| General RS232(UART) Keyboar                                                                                                    | d Open                                                             |
| Interface PS/2<br>Buzzer On<br>Feed Back ACK None NAK None                                                                                                    | Save<br>Read the MSR<br>parameter                                  |
|                                                                                                    | Read<br>Default<br>Test Mode                                       |
| 19:08:38 - Begin PS/2 communication<br>19:08:41 - Read OK!<br>19:08:41 - End PS/2 communication                                                                                    | Scan<br>Exit                                                       |

RS232(UART) : Setting MSR communication parameter , when RS232 and serial USB enable .

| 📾 MSR Configure                                                       | V1.1R3                                                                         |          |            |
|-----------------------------------------------------------------------|--------------------------------------------------------------------------------|----------|------------|
| Product<br>Firmware Serial Nu<br>Firmware Ver<br>COM<br>Magnetic Card | Name MSR250-50-R,USA<br>mber ROM-T0742<br>sion V1.02r5<br>Port COM3<br>iButton | Package  |            |
| General                                                               | RS232(UART)                                                                    | Keyboard | Open       |
| Baudrate                                                              | 19200 bps                                                                      | •        | Save       |
| Parity                                                                | None                                                                           | <b>x</b> | Cache Mode |
| Data bits                                                             | 8 data bits                                                                    | <b>*</b> | Write      |
| Stop bits                                                             | 1 stop bit                                                                     | <b>v</b> |            |
| Handshaking                                                           | RTSX0nX0/f                                                                     | v.       | Read       |
|                                                                       |                                                                                |          | Default    |
|                                                                       |                                                                                |          | Test Mode  |
|                                                                       |                                                                                |          | соиз 🗸     |
| 19:16:05 - Scan COM<br>19:16:05 - Found MS                            | 3, BaudRate=19200<br>R250-50-R,USA                                             |          | Scan       |
| 19:16:07 - Begin Re<br>19:16:09 - Read OK!                            | ad Register                                                                    |          | - Exit     |

| Magnetic Card    | iButton            | Package  |          |
|------------------|--------------------|----------|----------|
| General          | RS232(UART)        | Keyboard | Open     |
| Language         | USA                |          | Save     |
| Termai Type      | IDM PE/AT PS/2     | <b>_</b> | Cache Mo |
| Upper/Lower case | Upper case         | ×        | Write    |
| Send character   | Send by Alt method | <b>Y</b> |          |
| Numberical Pad   | On                 | *        | Read     |
| Typing speed     | Fastest            | Ŧ        | Default  |
|                  |                    |          | Test Mod |

Keyboard : Setting MSR language , when keybpard enable .

Package : Setting MSR & iButton data output package .

Data Format :

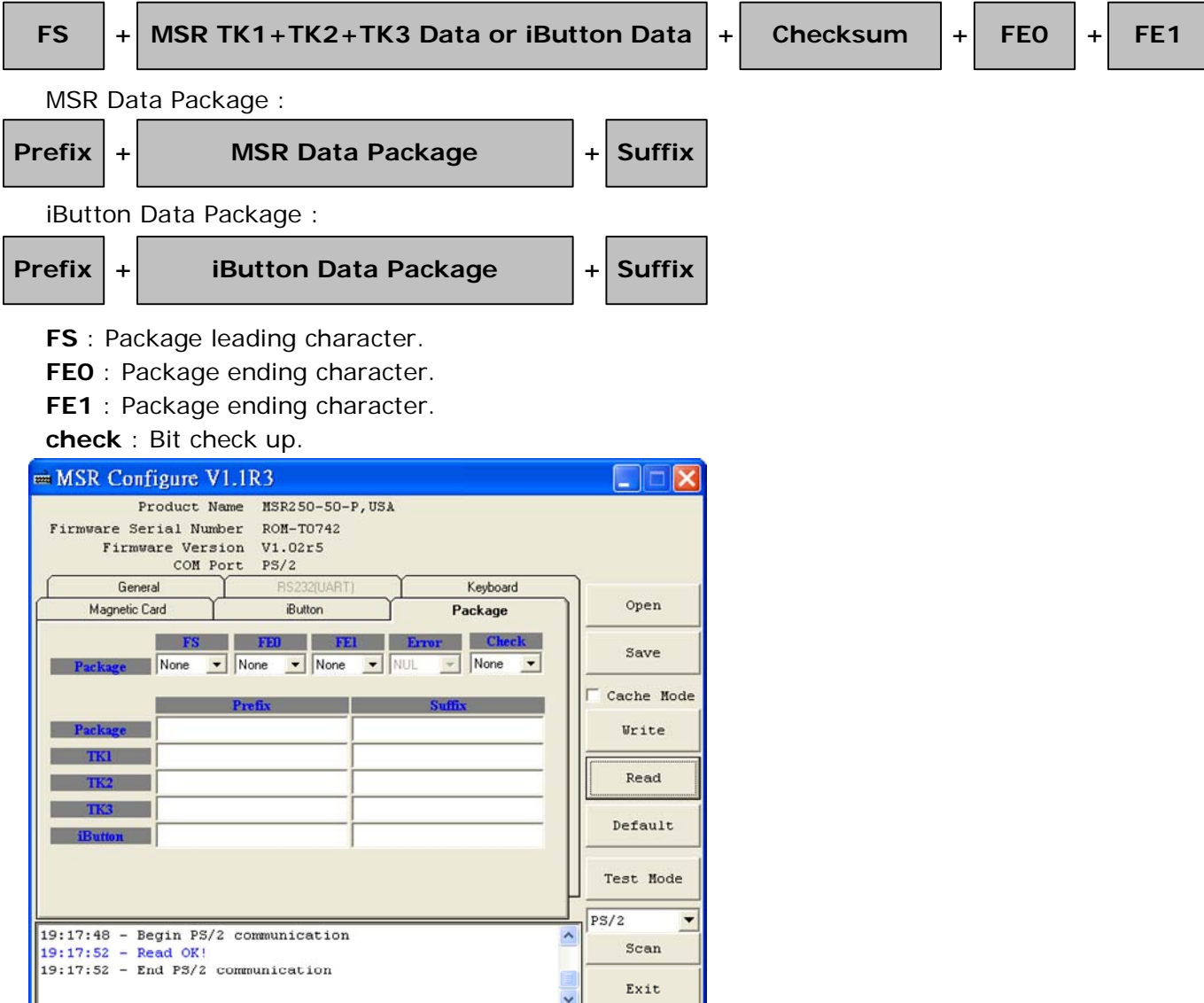

iButton : Set iButton data format .

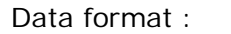

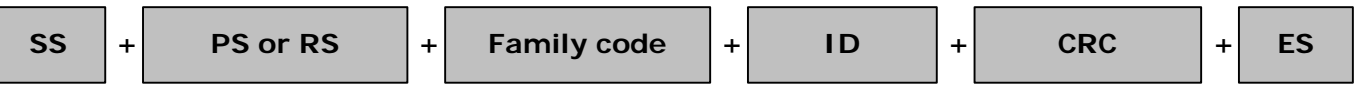

- SS : Start Sentinel
- ES : End Sentinel

**PS**: iButton present prompt character.

**RS** : iButton Release prompt character.

Present ID format : Set present iButton output ID format .

Release ID format : Set release iButton output ID format .

Family Code : Terms for iButton series.

| 🖮 MSR Configure V                                          | 1.1R3                                                           |          |            |
|------------------------------------------------------------|-----------------------------------------------------------------|----------|------------|
| Product N<br>Firmware Serial Num<br>Firmware Vers<br>COM P | ame MSR250-50-P,USA<br>ber ROM-T0742<br>ion V1.02r5<br>brt PS/2 |          |            |
| General                                                    | RS232(UART)                                                     | Keyboard | ]          |
| Magnetic Card                                              | iButton                                                         | Package  | Open       |
|                                                            | SS ES                                                           | PS RS    | Save       |
| iButton [@                                                 | • 17 • 18                                                       | - ju -   | Cache Mode |
| Present ID format ID 0                                     | nly 💌                                                           |          | Write      |
| Release ID format  ID 0                                    | nly 💌                                                           |          | Read       |
|                                                            |                                                                 |          | Default    |
|                                                            |                                                                 |          | Test Mode  |
|                                                            |                                                                 |          | PS/2 ~     |
| 19:19:02 - Begin PS/:<br>19:19:06 - Read OK!               | communication                                                   | ×        | Scan       |
| 19:19:06 - End PS/2                                        | communication                                                   |          | Exit       |

Magnetic Card : Set MSR data format and data output parameter .

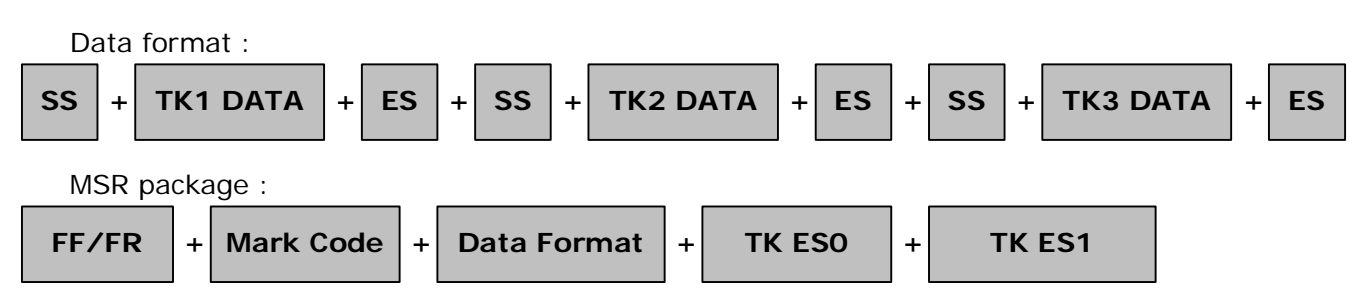

Mark Code : Leading character to set up output data.

**Decode Mode** : To decode magstripe data.

Decode Standard : To decode magstripe format.

**7Bit** : 7 Bits Per Character data.

ABA: 5 Bits Per Character data .

JIS2 : JIS2 data format.

AAMVA : AAMVA data format .

IBM : IBM data format .

SS : Start Sentinel

ES : End Sentinel

TK ESO : Ending prompt character .

TK ES1 : Ending prompt character .

Track Output Order : To set up track data in turn.

Track Length : To set up track data length.

Swipe Card Direction : To set up prompt character for direct/reverse side card swipe prompt character.

 $\ensuremath{\textbf{FF}}$  : To set up direct side cardswipe prompt character.

 $\ensuremath{\textbf{RR}}$  : To set up reverse side cardswipe prompt character.

Head Compatible : To set up the decoding work for IBM or JIS2 data output at one time only.

| 📾 MSR Configure VI                                             | .1R3                                              |                 |                                          |         |            |
|----------------------------------------------------------------|---------------------------------------------------|-----------------|------------------------------------------|---------|------------|
| Product Na<br>Firmware Serial Numb<br>Firmware Versi<br>COM Po | me MSR250-<br>er ROM-T07<br>on V1.02r5<br>rt PS/2 | 50-P,USA<br>42  |                                          |         |            |
| General                                                        | RS232(UART)                                       |                 | Keyboard                                 |         |            |
| Magnetic Card                                                  | iButton                                           |                 | Package                                  |         | Open       |
| Mark Code I                                                    | Decode Mode                                       | Decode Standard |                                          |         |            |
| TKI None 💌 En                                                  | able 💌                                            | 7Bit ABA        | JIS2 AAM                                 | IBM     | Save       |
| TK2 None En                                                    | able 💌                                            | 7Bit ABA        | JIS2 AAN                                 | IBM     | Cache Mode |
| TK3 None TK3                                                   | able 💌                                            | 7Bit ABA        | JIS2 AAN                                 | IVA IBM | Write      |
| 7Bit<br>TKI TK2 T                                              | K3 TK1 7                                          | BA<br>TK2 TK3   | JIS2 AAI                                 | WVA IBM |            |
| SS 2 • 4 • 4                                                   | • ; • ;                                           | <b>•</b> + •    |                                          |         | Read       |
| 2 • 2 • 2<br>TK ES0 None • TK E                                | ▼ 2 ▼ 2                                           | ▼ 2 ▼<br>Sw     | 2 2 2                                    | ▼ < _   | Default    |
| Track Output Order TK1-T<br>Track Length TK1                   | K2-TK3 •                                          | FF N            | one <b>v RE</b>                          | None_▼  | Test Mode  |
|                                                                |                                                   |                 | () () () () () () () () () () () () () ( |         | PS/2 -     |
| 19:20:08 - Begin PS/2<br>19:20:11 - Read OK!                   | Scan                                              |                 |                                          |         |            |
| 19:20:11 - End PS/2 c                                          | ommunicatio)                                      | n               |                                          |         | Exit       |

STEP4 : Click "Write", write the parameter to MSR220/250 reader. Click "Open or Save" open or save your choose parameter to file.

PS. Same as to when MSR220/250 reader is in RS232 interface mode, Keyboard function will be in disable mode .When MSR220/250 reader is in Keyboard function, RS232 interface will be in disable mode.

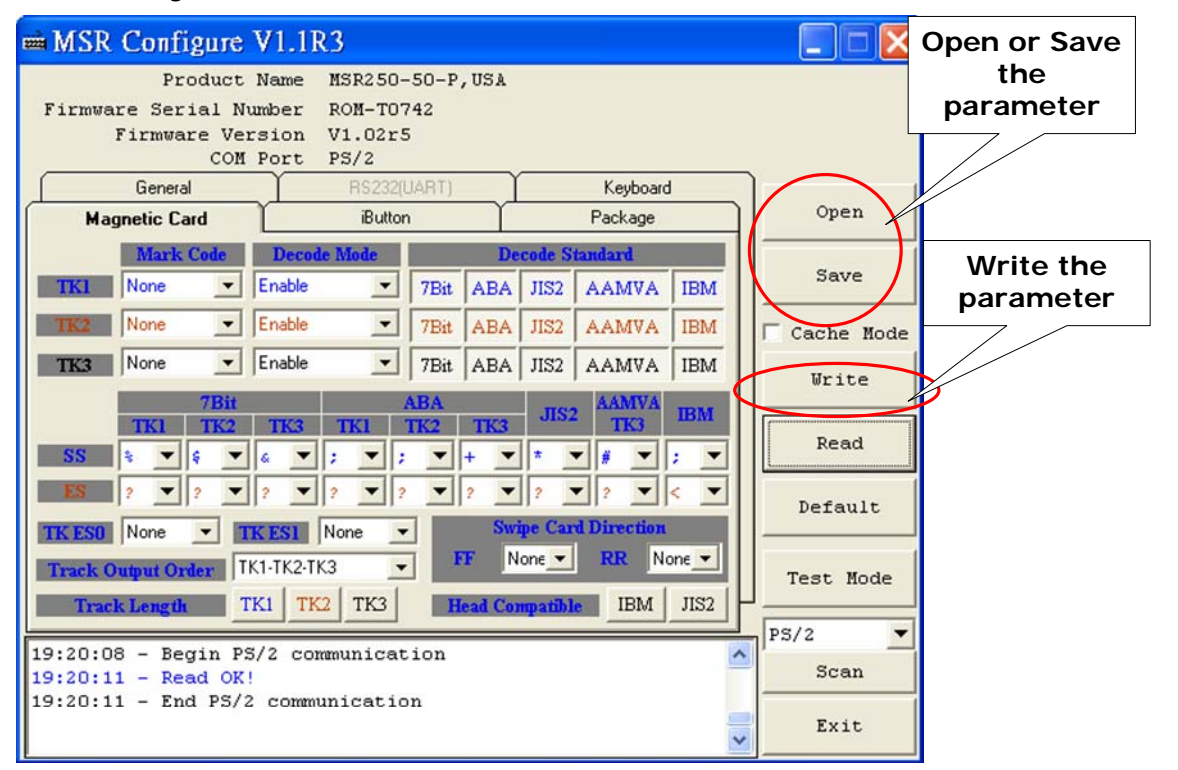

STEP5 : Click "Test Mode" can test the MSR220/250 .

STEP6 : Click "Default" can reset MSR220/250 parameter.

| ■ MSR Configure V1.1R3                             |           |            |
|----------------------------------------------------|-----------|------------|
| Product Name MSR250-50-P,USA                       |           |            |
| Firmware Serial Number ROM-T0742                   |           |            |
| Firmware Version V1.02r5                           |           |            |
| COM Port PS/2                                      |           |            |
| %B9999991234567890^STERLING/JOANNE^                | 1         |            |
| 04121011445?;9999991234567890=04121011445?+        | Open      |            |
| 019999991234567890=                                |           |            |
| 0010122010000509501602000005030001041210123456789? | Save      | Reset      |
| <pre>%B9999991234567890^STERLING/JOANNE^</pre>     | MS        | R220/250   |
| 04121011445?;9999991234567890=04121011445?+        | Cache no  | ramotor    |
| 019999991234567890=                                | pa pa     | arameter   |
| 0010122010000509501602000005030001041210123456789? | Write     | 7          |
|                                                    |           | · /        |
| *11111111111111111111111111111111111111            | Read      |            |
| 11111111111111111111111;222222222222222            | Reau      | Enter test |
| 333333333333333333333333333333333333333            |           | mode       |
|                                                    | Default   | mode       |
| *11111111111111111111111111111111111111            |           |            |
| 111111111111111111111;22222222222222222            |           |            |
| 333333333333333333333333333333333333333            | Test Mode | 5          |
| 333333333333333333333333333333333333333            |           |            |
|                                                    | PS/2      |            |
|                                                    | Scan      |            |
|                                                    | Exit      |            |

# **Specifications**

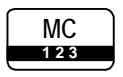

### Magnetic Stripe Card :

TRACK 1 / IATA / 210 bpi / 79 Alphanumeric Characters TRACK 2 / ABA / 75 bpi / 40 Numeric Characters TRACK 3 / Thrift / 210 bpi / 107 Numeric Characters

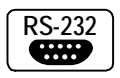

RS232 Interface : RS232 , Half-Duplex , 8N1 , 1200~19200 bps

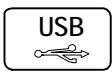

USB Interface : RS232 , Half-Duplex , 8N1 , 1200~19200 bps

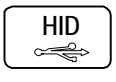

USB to PS/2 Interface : USB Human Interface Device (HID) for PS/2

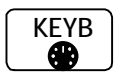

PS/2 Interface : PC keyboard interface , Scan code

AC DC

Power Supply : DC 5V, 300mA

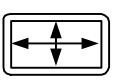

### Dimensions :

D 23 x W 90 x H 24 mm (MSR220 without cover) D 33 x W 100 x H 31 mm (MSR250 with cover)

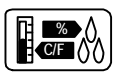

#### Environment :

Operating Temp : 0 ~ 55 Deg.C Storage Temp : -10 ~ 55 Deg.C Humidity : 10 ~ 90 % relative

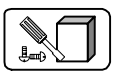

### Mounting :

Portable or Any surface